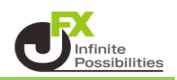

<スワップポイント>

1【取引情報】→【スワップ】をクリックします。

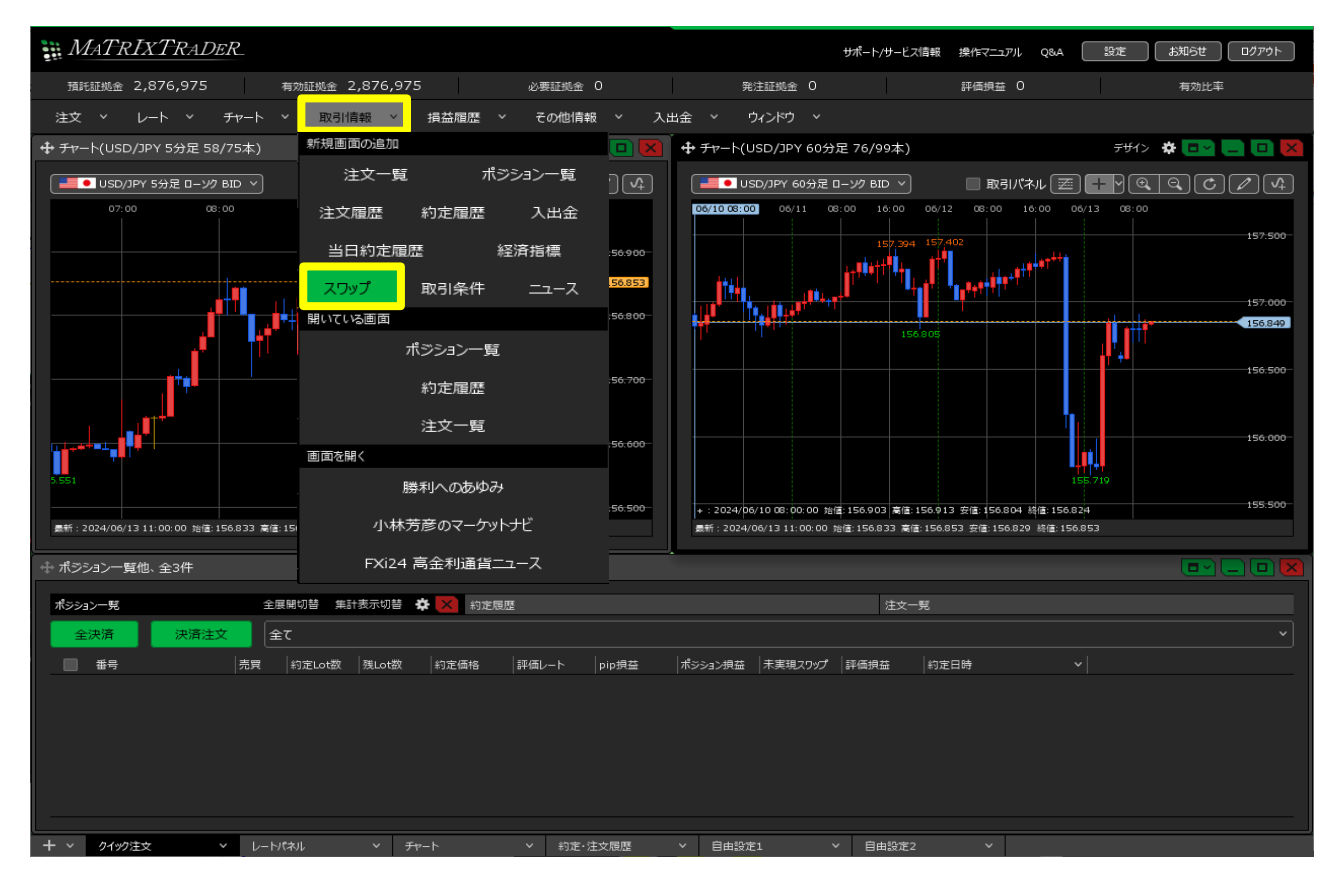

2【スワップ】画面が表示されます。

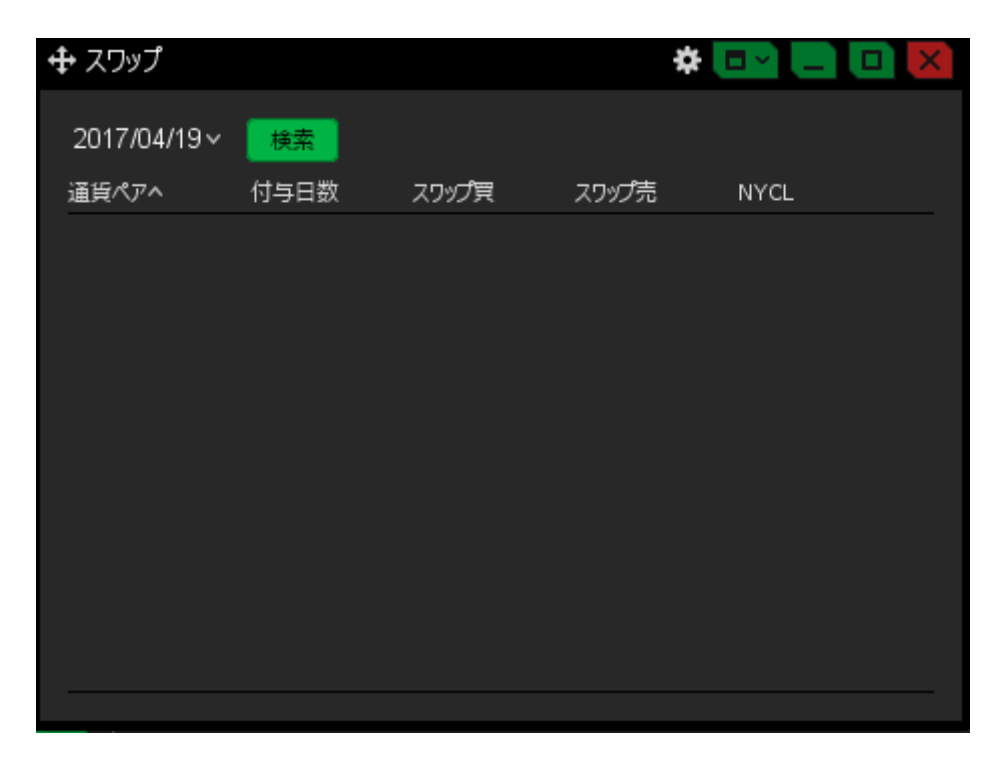

3【スワップ】画面内の左上にある日付をクリックし、カレンダーの中から確認したい日付を選びます。 【検索】ボタンをクリックします。

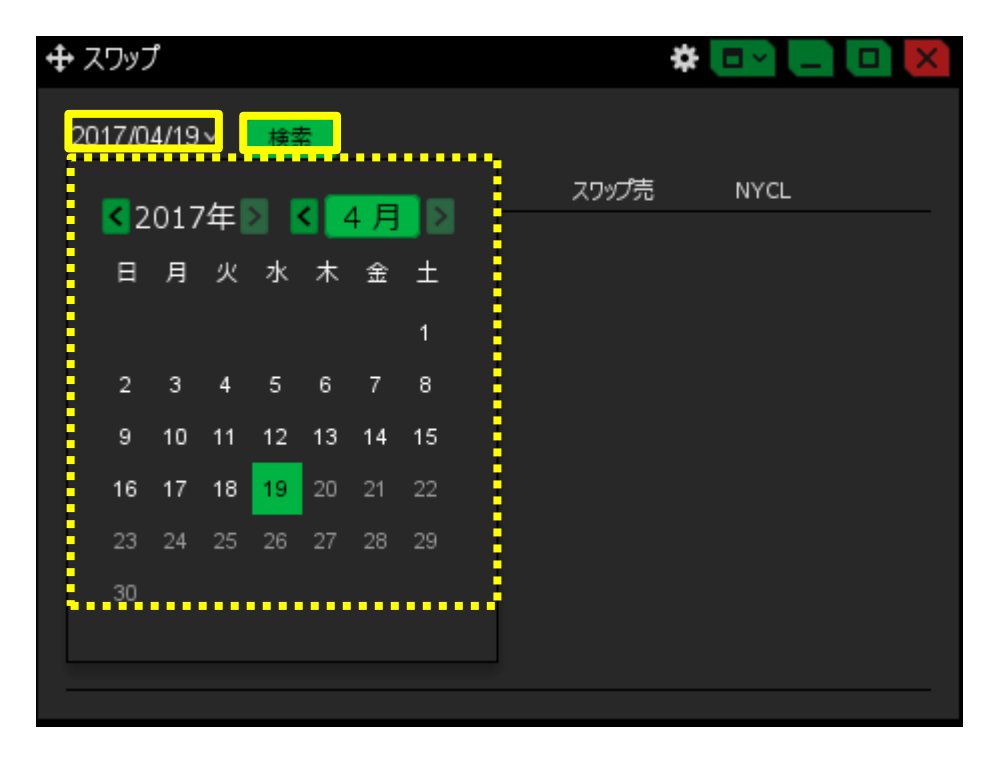

4 指定した日付のスワップポイント一覧が表示されます。 ここで掲載しているスワップポイントは、1Lot当たりのスワップポイントです。 ※対ドル通貨など外貨同士の通貨ペアの場合は、単位が外貨での表記となっています。 EUR/USDの場合は米ドルで表記されています

| 🕂 スワップ |             |      | * 💷 💶 🕷 |       |       |         |  |
|--------|-------------|------|---------|-------|-------|---------|--|
|        | 2017/04/18∨ | 検索   |         |       |       |         |  |
|        | 通貨ペアヘ       | 付与日数 | 7       | スワップ買 | スワップ売 | NYCL    |  |
|        | USD/JPY     |      | 1       | 0     | -0.6  | 108.414 |  |
|        | EUR/JPY     |      | 1       |       |       | 116.366 |  |
|        | GBP/JPY     |      | 1       |       | -2.4  | 139.269 |  |
|        | AUD/JPY     |      | 1       |       | -6    | 81.987  |  |
|        | NZD/JPY     |      | 1       |       | -5.8  | 76.369  |  |
|        | CAD/JPY     |      | 1       |       |       | 81.051  |  |
|        | СНҒ/ЈРҮ     |      | 1       | -0.4  | -0.2  | 108.928 |  |
|        |             |      |         |       |       |         |  |

<必要証拠金>

1【取引情報】】→【取引条件】をクリックします。

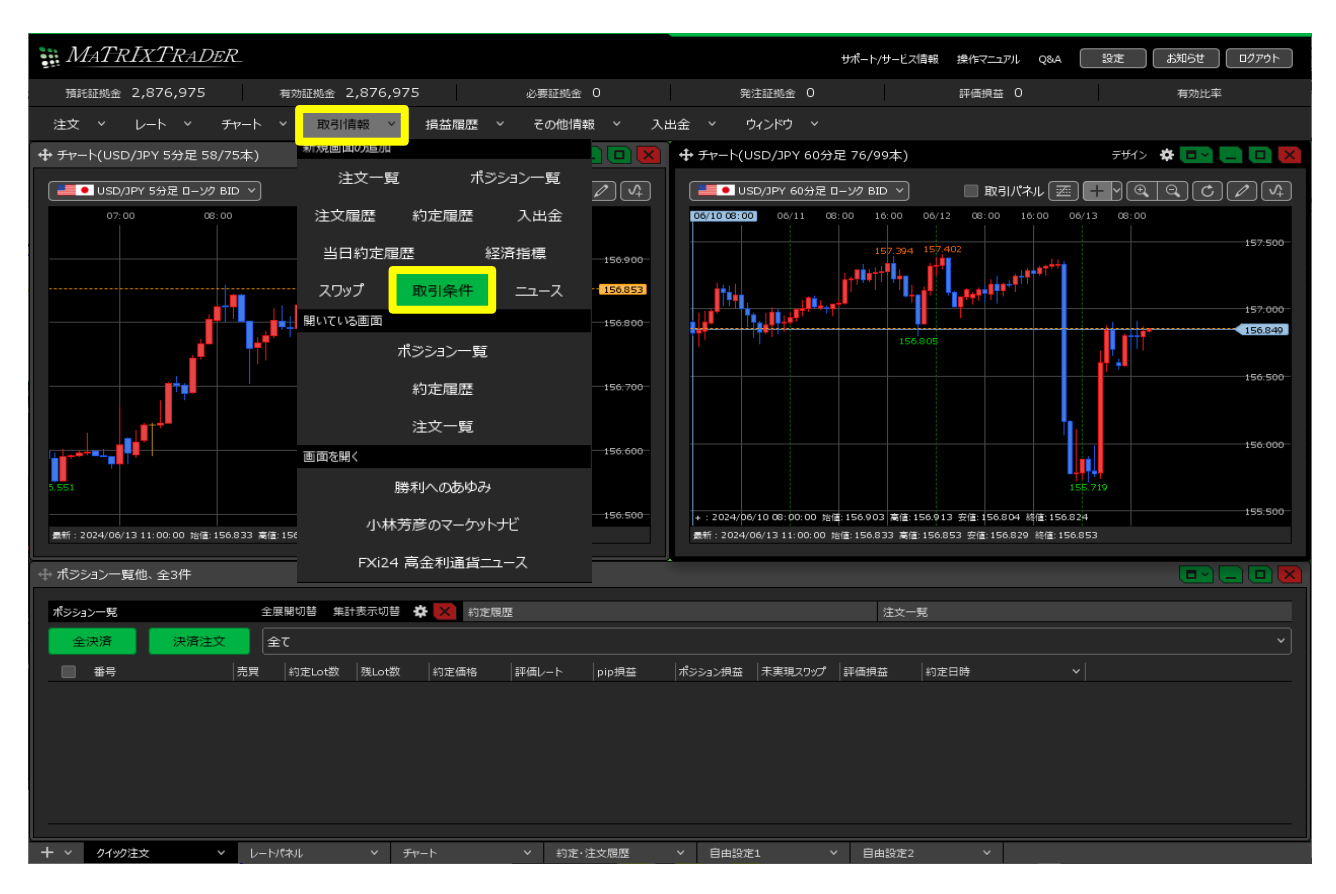

## 2【取引条件】画面が表示されます。

画面内の【証拠金(売)】、【証拠金(買)】に必要証拠金額が表示されます。※ 最大注文可能枚数とは、1回の注文で発注可能な数量です。

、最大圧く可能状象とは、1日の圧くで光圧可能な数量です。 ポジション制限数量とは、通貨ペアごとの最大保有可能数量です。 最大保有可能ポジション数はLot数に関係なく1口座あたり1300ポジションです。

| 🕂 取引条件 🕹 🔁 🔁 🛄 💌 |                    |       |          |           |        |        |  |  |  |  |  |  |
|------------------|--------------------|-------|----------|-----------|--------|--------|--|--|--|--|--|--|
|                  | 貨ペアヘ 取引単位(通貨) 最大注文 |       | E文可能枚数   | ポシション制限数量 | 証拠金(売) | 証拠金(買) |  |  |  |  |  |  |
|                  | USD/JPY            | 1,000 | 3,000Lot | 30,000Lot | 4,600  | 4,600  |  |  |  |  |  |  |
|                  | EUR/JPY            | 1,000 | 500Lot   | 30,000Lot | 5,000  | 5,000  |  |  |  |  |  |  |
|                  | GBP/JPY            | 1,000 | 2,000Lot | 30,000Lot | 5,800  | 5,800  |  |  |  |  |  |  |
|                  | AUD/JPY            | 1,000 | 3,000Lot | 15,000Lot | 3,500  | 3,500  |  |  |  |  |  |  |
|                  | NZD/JPY            | 1,000 | 3,000Lot | 15,000Lot | 3,600  | 3,600  |  |  |  |  |  |  |
|                  | CAD/JPY            | 1,000 | 3,000Lot | 15,000Lot | 4,100  | 4,100  |  |  |  |  |  |  |
|                  | СНҒ/ЈРҮ            | 1,000 | 3,000Lot | 15,000Lot | 5,200  | 5,200  |  |  |  |  |  |  |
|                  |                    |       |          |           |        |        |  |  |  |  |  |  |